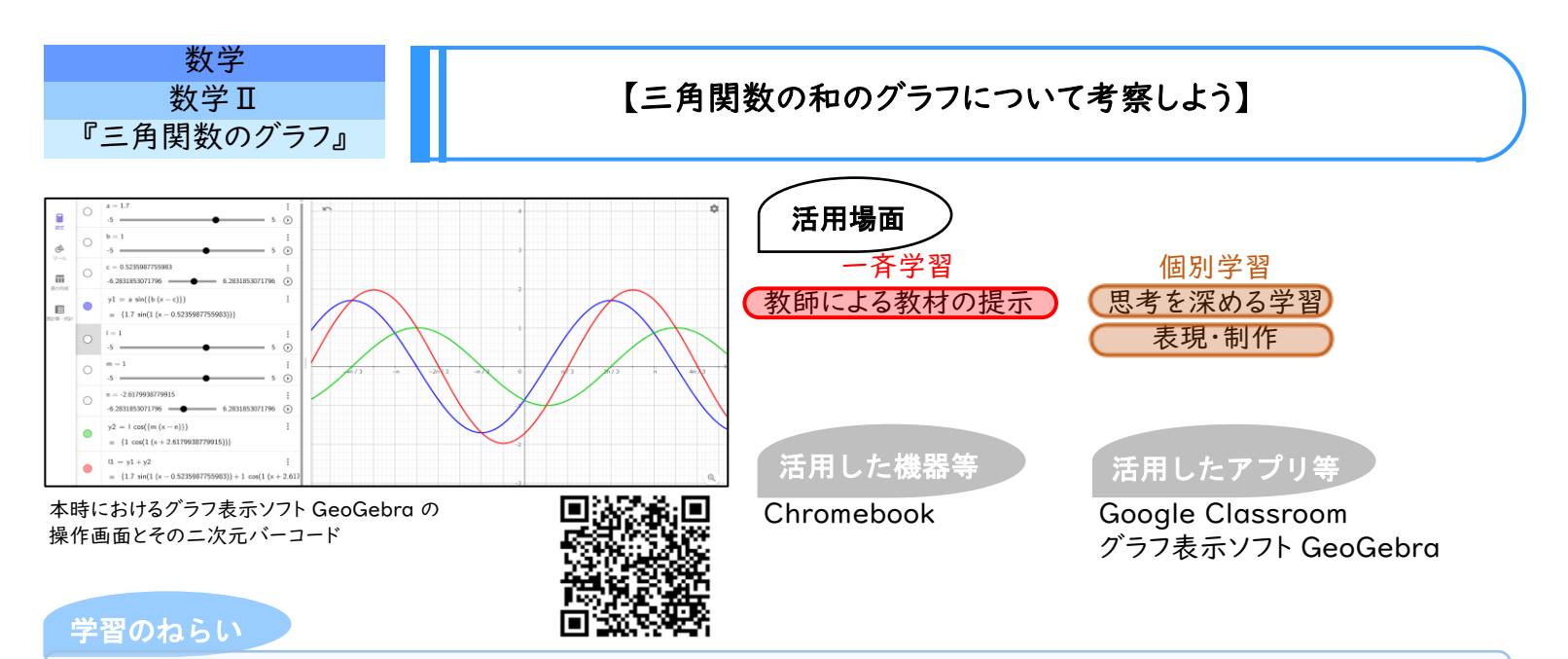

三角関数の加法定理及び三角関数のグラフにおける y 軸方向への拡大・縮小、x 軸方向への平行移動や、拡大・縮小を学習した経験をふまえ、様々な三角関数の和のグラフを生徒自身がグラフ表示ソフト GeoGebra を用いて図示することで、三角関数の合成について理解できるようにする。

## 学習の流れ

導

入

本時の問いとして、「サインとサインの和のグラフやコサインとコサイ ンの和のグラフ、サインとコサインの和のグラフは、どのような形になる か」を考察する。

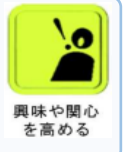

思考して間い続ける

新たなものを 創り上げる

① GeoGebra を用いて、自由に三角関数の式を入力し、導入の問いを考察する。

②  $y1 = a \sin b(x - c)$ ,  $y2 = l \cos m(x - n)$  のグラフの a, b, c, l, m, n の値をスライダーで自由に変化させながら

展 y = y1 + y2 のグラフを表示し、そのグラフが1つの三角関数のグラ 開 フになる場合があることに気付く。

 ③ y = y1 + y2 が1つの三角関数で表せる場合の a, b, c, l, m, n の 条件を考察する。

④ 関数 y1 = a sin b(x - c), y2 = l cos m(x - n) の周期が同じ
(b, m が同じ値)ならば、y = y1 + y2 は1つの三角関数のグラフ
で表せることに気付く。

ま 公式を作る体験を通して、三角関数の合成について、深く理解する とともに、公式がその特殊さゆえに公式となっていること自体を理解 が する。

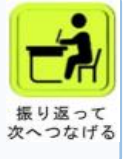

## 活用のメリット、実践の工夫・振り返り等

生徒は GeoGebra を使用することで、三角関数のグラフを描くハードルが下がり、様々な三角関数の式を入力したり、スライダーの操作を試したりしながら、多様なグラフを図示することができる。また、そのグラフをもとに考察することができる。さらに、三角関数の合成について生徒自身が発見することができる。

## ここでICTを活用!

・生徒は GeoGebra で三角関数 の式を自由に入力してグラフを作 成する。

・Google Classroom を用いて、 あらかじめ「展開②」で使用する  $y1 = a \sin b(x - c)$ ,  $y2 = l \cos m(x - n)$ の関数の 式を入力しておいた GeoGebra のファイルを生徒全員に配付する。

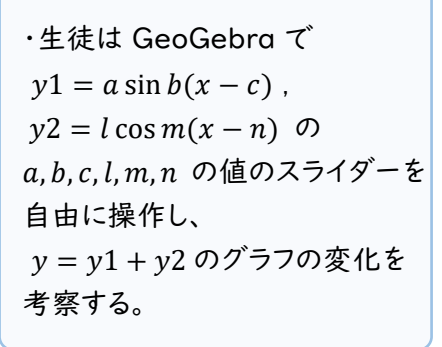